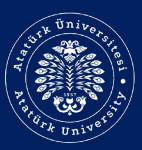

## ÖĞRETME ve ÖĞRENMEYİ GELİŞTİRME UYGULAMA ve ARAŞTIRMA MERKEZİ

Teaching and Learning Development Application and Research Center

# **Ders Bilgi Sisteminde** Canlı Ders Nasıl Oluşturulur?

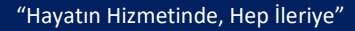

Yaklaşan etkinlik yok

Kişisel dosyalar

Uygun dosya yok

Kişisel dosyaları yönet...

Zaman çizelgesi

Yaklaşan etkinlikler

Yakın zamanda olay yok Takvimi görüntüle

0 **-**

📜 Ders adı 👻 🛛 🎫 Card 👻

11 -

Derslere genel bakış 🕇 Geçmiş 👻 RETME ve ÖĞRENMEYİ GELİŞTİRME GULAMA ve ARAŞTIRMA MERKEZİ ğretim Teknolojileri Eğit... dagojik Formasyon Programı )... I Development rch Center 2018-2019 Güz Dönemi ----BTO-711 (Bilgisayar ve Öğretim Teknolojileri ... Öğrencilerden gizli Teaching and Learning De Application and Research Yaz Dönemi .... Uzaktan Öğretimde Canlı Ders Uygulamaları Öğrencilerden gizli Feaching and Erişilen son dersler GUL 50 HO

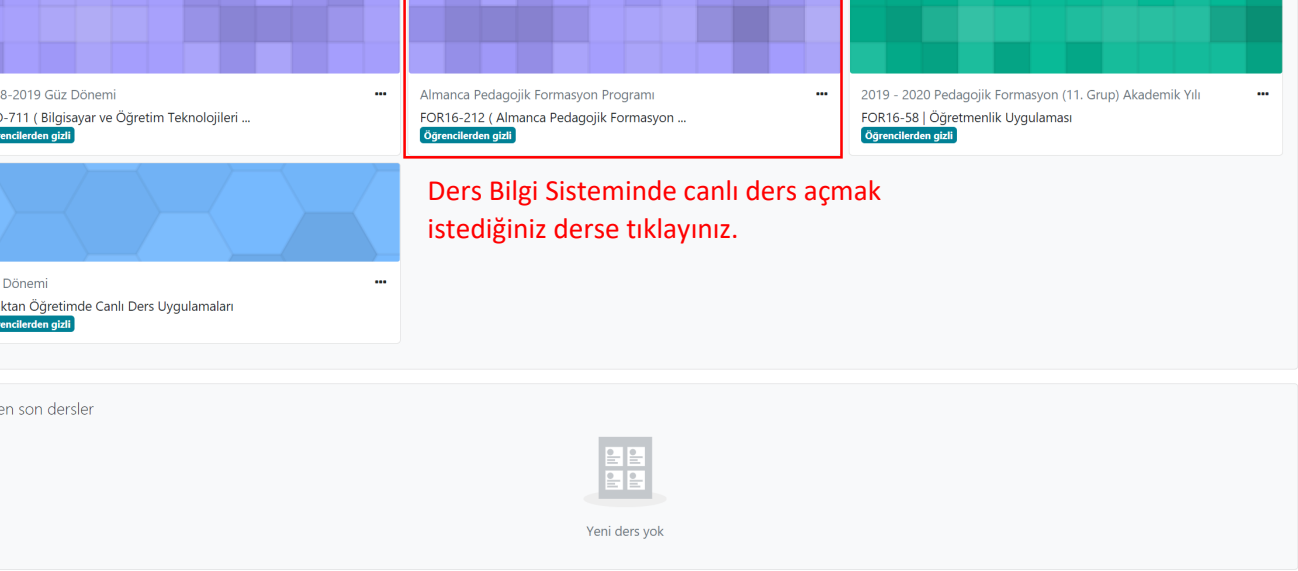

<u>Münewer ESGICE GÜNDÜZ</u> olarak giriş yaptınız (<u>Çıkış yap</u>) <u>Ana sayfa</u> <u>Data retention summary</u> <u>Mobii uygulamayı edinin</u>

## Almanca Pedagojik Formasyon Programı ) | Öğretmenlik Uygulaması

OR16-212 ( Almanca Pedagojik Formasyon Programı )...

. .

and

П

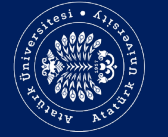

Öğretim Teknolojileri Eğit... Pedagojik Formasyon Programi Duyurular 🙍 Ders İzlencesi 뙬 Öğretmenlik Uygulaması Dönem Planı V Ders içi Sınav Hafta 3 Dönem öncesi hazırlıklara yönelik rapor hazırlanması Dönem öncesi hazırlıklara yönelik rapor hazırlanması Hafta 4 Lesin Yönetimi ve Sınıf Yönetiminin Gözlenmesi

🚨 Dersin Yönetimi ve Sınıf Yönetiminin Gözlenmesi

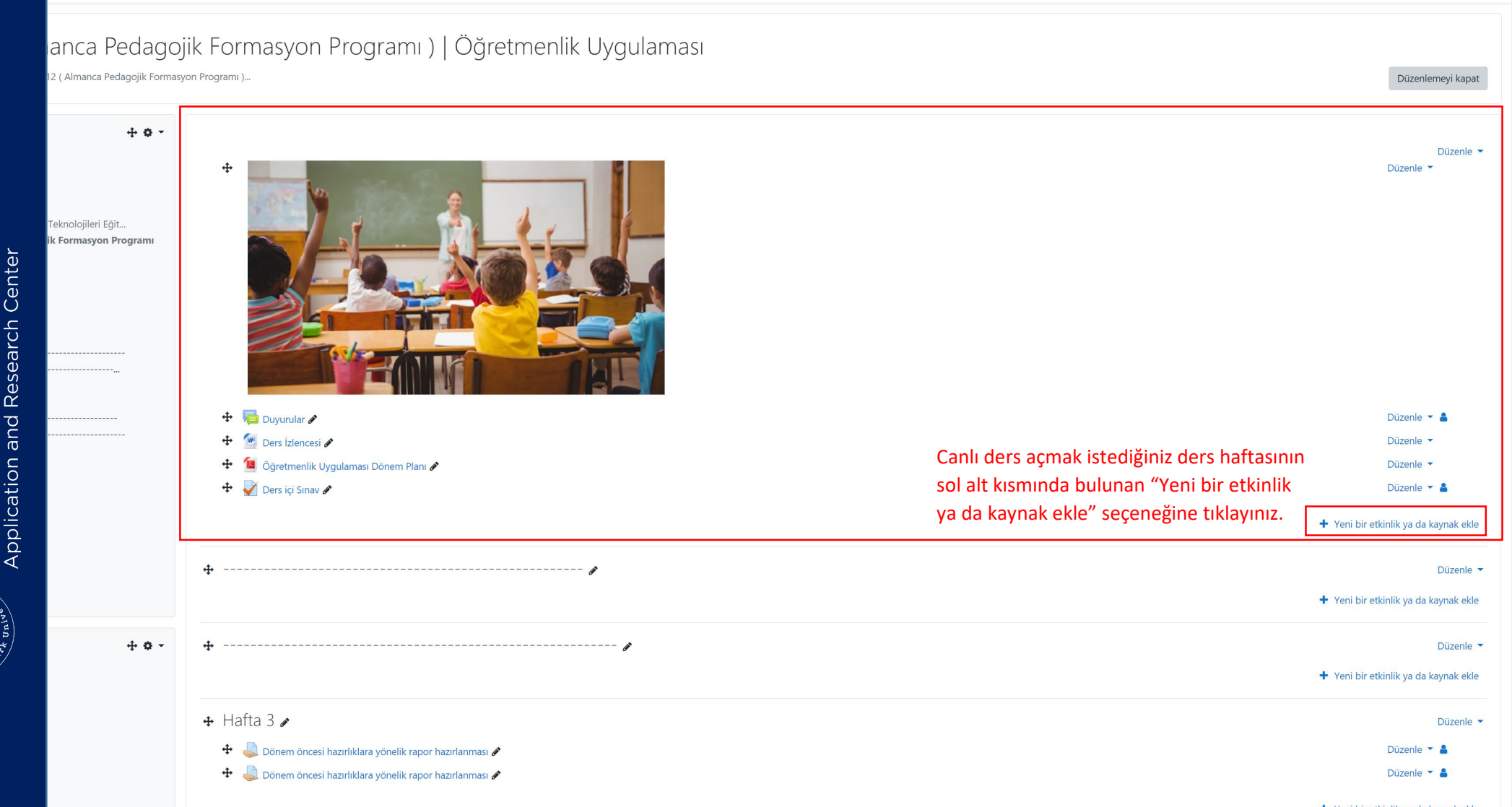

)ĞRETME ve ÖĞRENMEYİ GELİŞTİR JYGULAMA ve ARAŞTIRMA MERKEZ

elopment

d)

ning D

 $\overline{\mathbf{a}}$ 

ສ

aching

1001 - 477,670 1001 - 477,670 1001 - 477,770 1001 - 477,770 1001 - 477,770

+ Yeni bir etkinlik ya da kaynak ekle

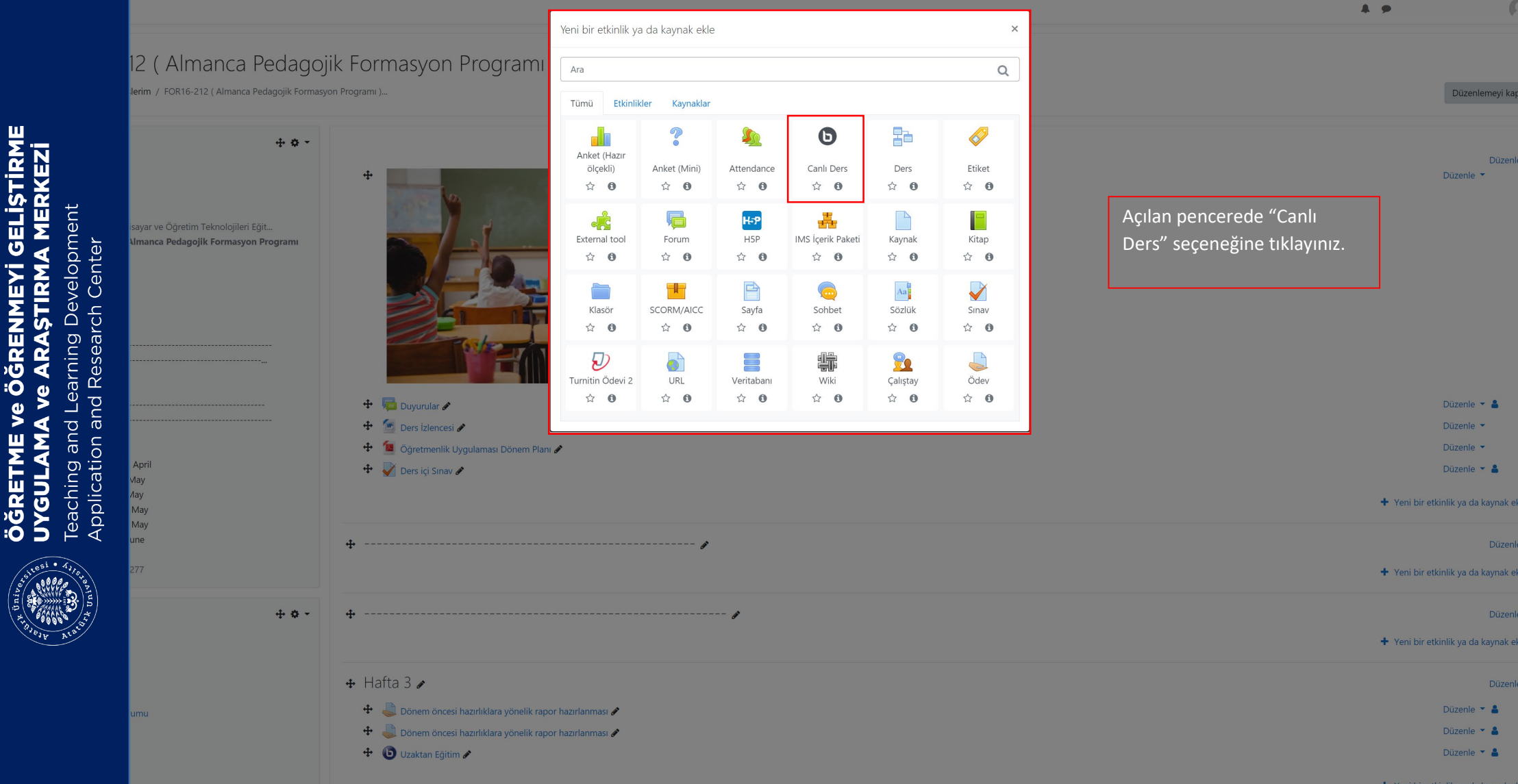

RENMEY

ÖĞ

**Ve** 

+ Yeni bir etkinlik va da kavnal

# timde Canlı Ders Uygulamaları

DCDU / Yeni bir BigBlueButtonBN ekleniyor

ÖĞRETME ve ÖĞRENMEYİ GELİŞTIRME UYGULAMA ve ARAŞTIRMA MERKEZİ

Teaching and Learning Development Application and Research Center

| + ¢ -                                                       | ● Yeni bir BigBlueButtonBN e                               | kleniyoro                                                                                                    |           |
|-------------------------------------------------------------|------------------------------------------------------------|----------------------------------------------------------------------------------------------------|-----------|
|                                                             | Instance type                                              | Room/Activity with recordings                                                                                                  | Hepsini g |
| jretim Teknolojileri Eğit<br>agojik Formasyon Programı )    | <ul> <li>Genel ayarlar</li> <li>Sanal sınıf adı</li> </ul> | <ul> <li>Uzaktan Eğitim</li> <li>Notify this change to users enrolled </li> </ul>                                              |           |
| 1 EKİM 2020)<br>- 17 Temmuz 2020)<br>- 24 Temmuz 2020)<br>J | Daha fazla göster                                          |                                                                                                    |           |
|                                                             | Activity/Room settings                                     |                                                                                                    |           |
|                                                             | View for recording                                         |                                                                                                    |           |
|                                                             | <ul> <li>Katilimcilar</li> <li>Katilimci ekle</li> </ul>   | Tüm kullanıcılar eklendi 🗢 🛛 Ekle                                                                                              |           |
| <b>⊕ ¢ -</b>                                                | Katılımcı listesi                                          | Tüm olarak izleyici € ∎<br>kullanıcılar<br>eklendi                                                                             |           |
|                                                             |                                                            | Kullanıcı: Münevver ESGİCE GÜNDÜZ olarak Yönetici €                                                                            |           |
|                                                             | <ul> <li>Ektiknlik takvimi</li> </ul>                      |                                                                                                    |           |
|                                                             | Genel eklenti ayarları                                     |                                                                                                    |           |
|                                                             | • Etiketler                                                | "Kaydet ve Derse Dön" butonuna tiklavarak                                                                                      |           |
|                                                             | Yetkinlikler                                               | dersinizin ana sayfasına geri dönebilir veya                                                                                   |           |
|                                                             | Bu formda 🌒 işaretli alanlar gereklidir.                   | Kaydet ve derse dön       Kaydet ve göster       iptal       "Kaydet ve Göster" diyerek canlı ders         oluşturabilirsiniz. |           |

0 -

.

### ( Almanca Pedagojik Formasyon Programı ) | Öğretmenlik Uygulaması

/ FOR16-212 ( Almanca Pedagojik Formasyon Programı )...

### + **o** -Düzenle 4 Düzenle ' ve Öăretim Teknoloiileri Eăit... nca Pedagojik Formasyon Programı 🕂 🔚 Duvurular 🖋 Düzenle 🝷 🛔 🕂 🙍 Ders İzlencesi 🖋 Düzenle • 🕂 💠 📁 Öğretmenlik Uygulaması Dönem Planı 🝂 Düzenle • 🕂 ళ Ders içi Sınav 🖋 Canlı Ders etkinliğini eklediğiniz hafta Düzenle 🔻 🛔 🕂 🕒 Uzaktan Eğitim 🖋 Düzenle 💌 🔒 aralığını bulunuz ve eklediğiniz canlı derse + Yeni bir etkinlik ya da kaynak ekle tıklayınız. + ----- / Düzenle • + Yeni bir etkinlik ya da kaynak ekle + + -+ ----- *»* Düzenle 💌 + Yeni bir etkinlik ya da kaynak ekle 🕂 Hafta 3 🏿 Düzenle • 🕂 👃 Dönem öncesi hazırlıklara yönelik rapor hazırlanması 🖋 Düzenle 💌 🔒 🕂 🝶 Dönem öncesi hazırlıklara yönelik rapor hazırlanması 🖋 Düzenle 🔻 🛔

GELİŞTİRI **MERKE** evelopment ENMEY STIRM, Ō earning a Ū :0 1) **Ve** and eaching Т 5

Center

Research

and

Application

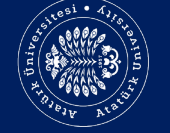

+ Yeni bir etkinlik ya da kaynak ekle

Düzenlemeyi kapat

# timde Canlı Ders Uygulamaları

DCDU / Eğitimin Tanımı / Uzaktan Eğitim

| <b>⊕ ≎ ~</b>                                                | Uzaktan Eğitim                                                     |                                                                                                    |   |                                                 |  |  |  |  |
|-------------------------------------------------------------|--------------------------------------------------------------------|----------------------------------------------------------------------------------------------------|---|-------------------------------------------------|--|--|--|--|
|                                                             | This conference room is ready. You can join the session now.       |                                                                                                    |   |                                                 |  |  |  |  |
| ğretim Teknolojileri Eğit<br>Jagojik Formasyon Programı )   | Oturuma katıl<br>Ders Kayıtları<br>There are no recording to show. | Açılan sayfada "Oturuma Katıl" butonuna<br>tıklayarak eğitici rolünde oturuma<br>katılabilir ve canlı dersinizi başlatabilirsiniz. |   |                                                 |  |  |  |  |
| nlı Ders Uygulamaları Online Eği<br>esi<br>ti               | ≺ Denemr Scorm Paketi (hidden)                                     | Geçiş yap                                                                                                    | • | Canlı Derslerin Genel Özellikleri ve İşleyişi 🛏 |  |  |  |  |
| 1 EKİM 2020)<br>- 17 Temmuz 2020)<br>- 24 Temmuz 2020)<br>) |                                                                    |                                                                                                    |   |                                                 |  |  |  |  |
| <b>.</b>                                                    |                                                                    |                                                                                                    |   |                                                 |  |  |  |  |
|                                                             |                                                                    |                                                                                                    |   |                                                 |  |  |  |  |

**4** 

0 -

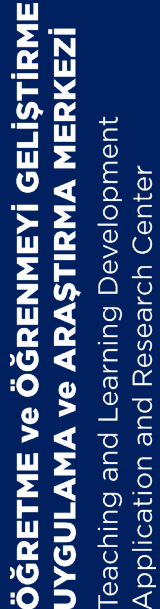

(sol üst köşede) Lütfen gürültüye neden ak ve baskalarını rahatsız etmekek icin

×

Sesli katılımınızı nasıl yapmak istersiniz? Mikrofon Sadece dinleyici

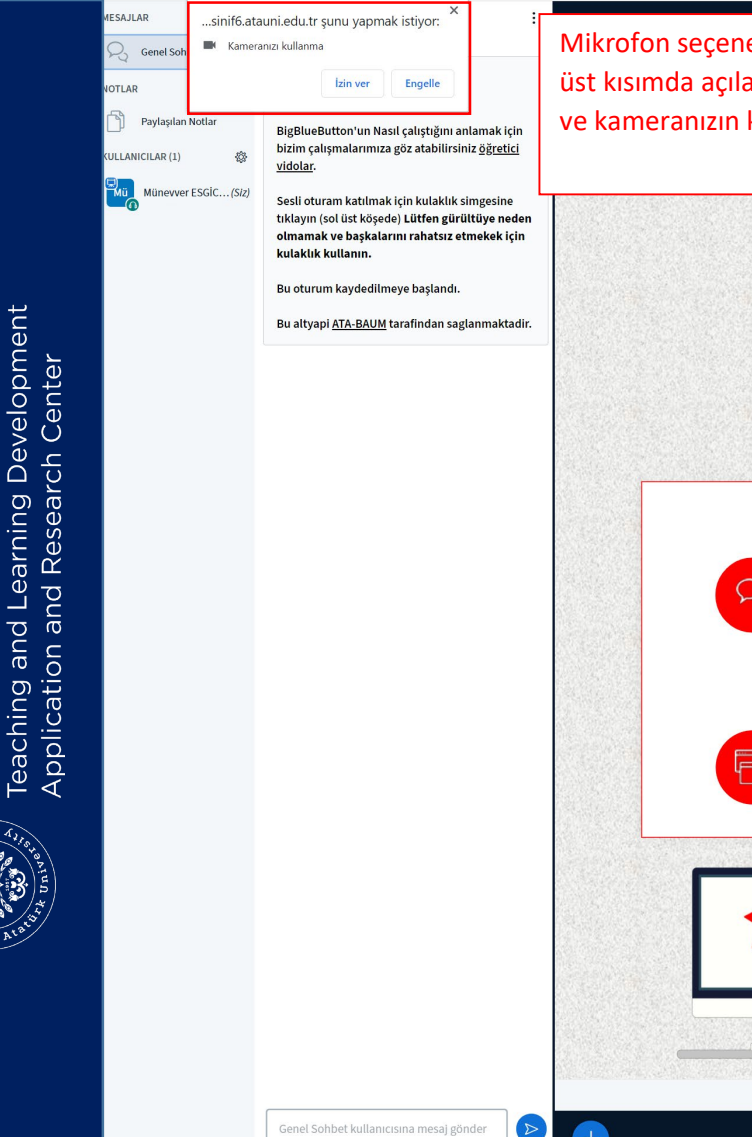

MERKE

ST R Ш ENM

GELIŞTIR

 $\overline{\alpha}$ Ū :0 9 Mikrofon seceneğine tıkladıktan sonra sol üst kısımda açılan pencere üzerinden ses ve kameranızın kullanımına izin veriniz.

Uzaktan Eğitim

# ATATÜRK ÜNİVERSİTESİ CANLI DERS SINIFINA HOŞ GELDİNİZ

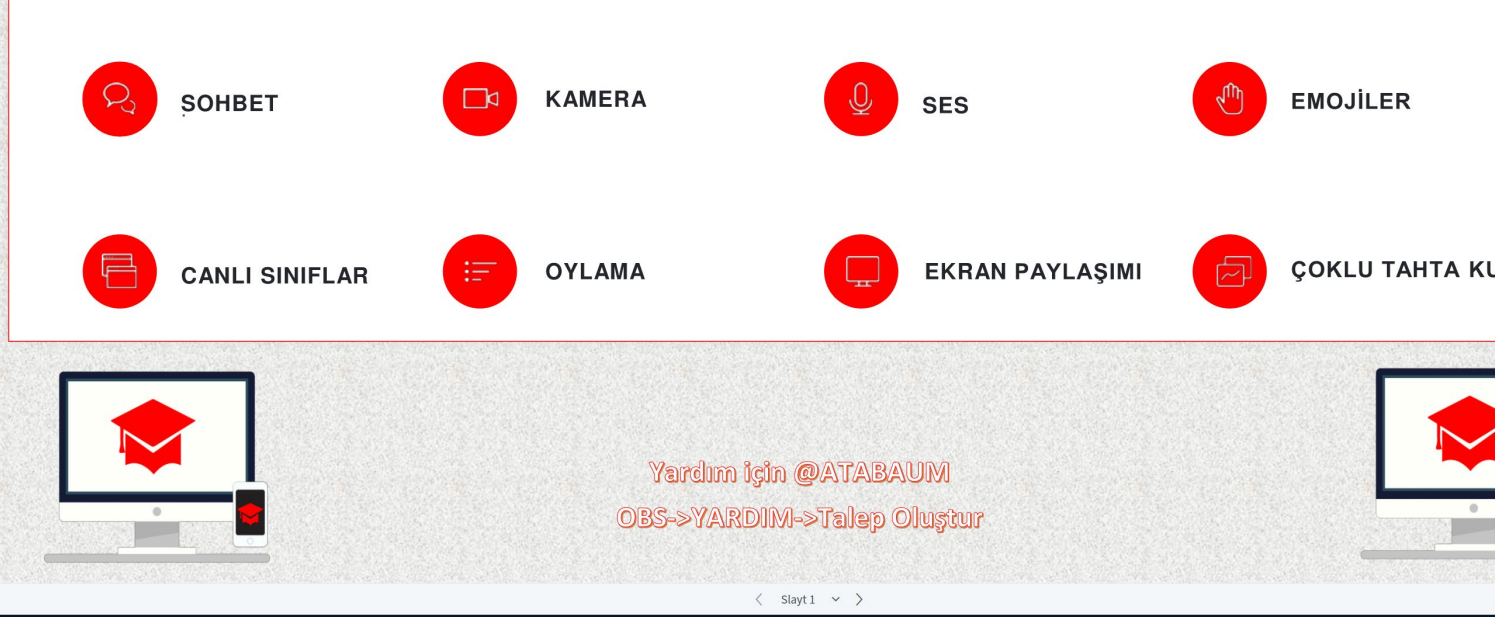

🔘 Kayda başla

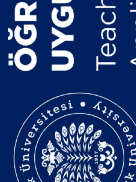

# ШΜ ve ÖĞRENMEYİ GELİŞTİR<mark>N</mark> A ve ARAŞTIRMA MERKEZ RETME GUL

Teaching and Learning Development Application and Research Center

gBlueButton'un Nasıl çalıştığını a tim çalışmalarımıza göz atabilirsi <u>tolar</u>.

ktan Eğitim'na

i oturam katılmak için kulaklık simgesine ayın (sol üst köşede) L<mark>ütfen gürültüye neden</mark> namak ve başkalarını rahatsız etmekek için aklık kullanın.

ı oturum kaydedilmeye başlandı.

ltyapi <u>ATA-BAUM</u> tarafindan saglanmaktadir

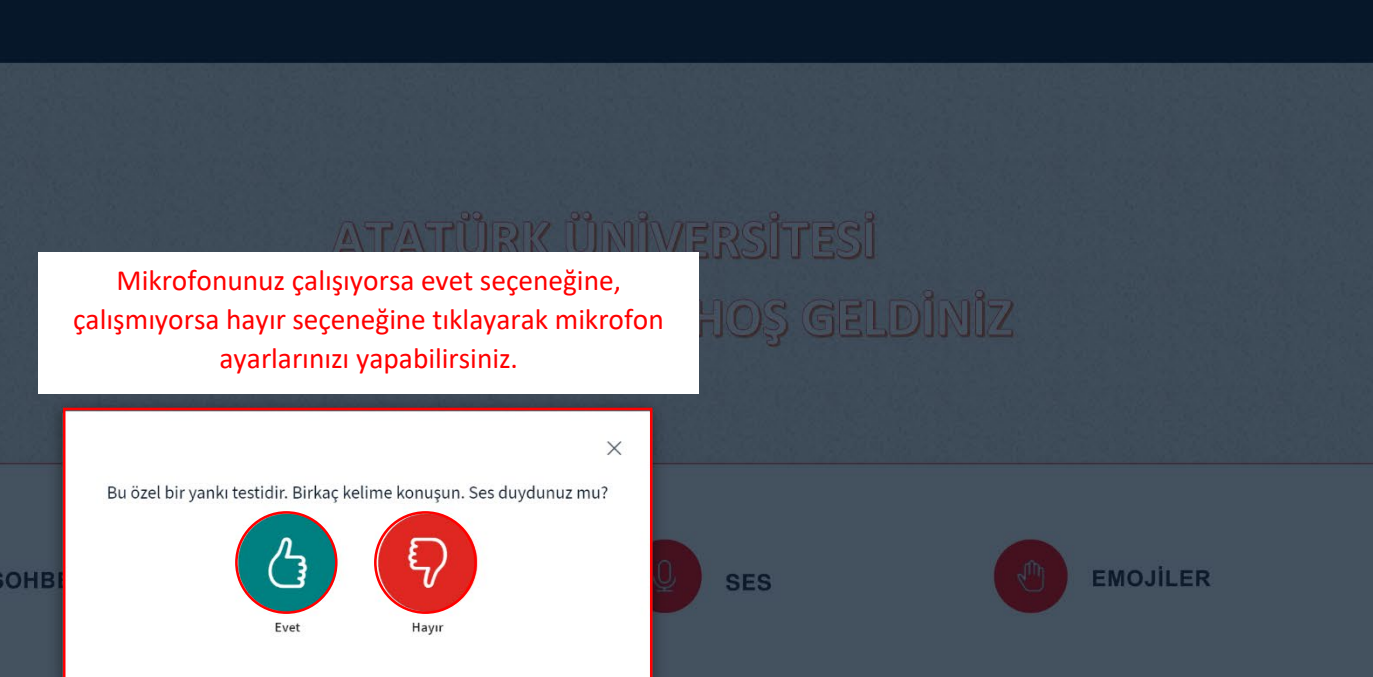

**EKRAN PAYLAŞIMI** 

Yardım için @ATABAUM )BS->YARDIM->Talep Oluştur

OYLAMA

CANLI SINIFLAR

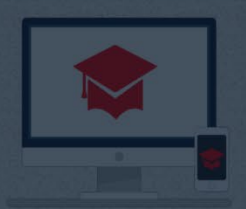

**COKLU TAHTA KULLANIMI** 

itim | 🔵 Kayda b

n (sol üst köşede) Lütfen gürültüye neden ak ve baskalarını rahatsız etmekek için

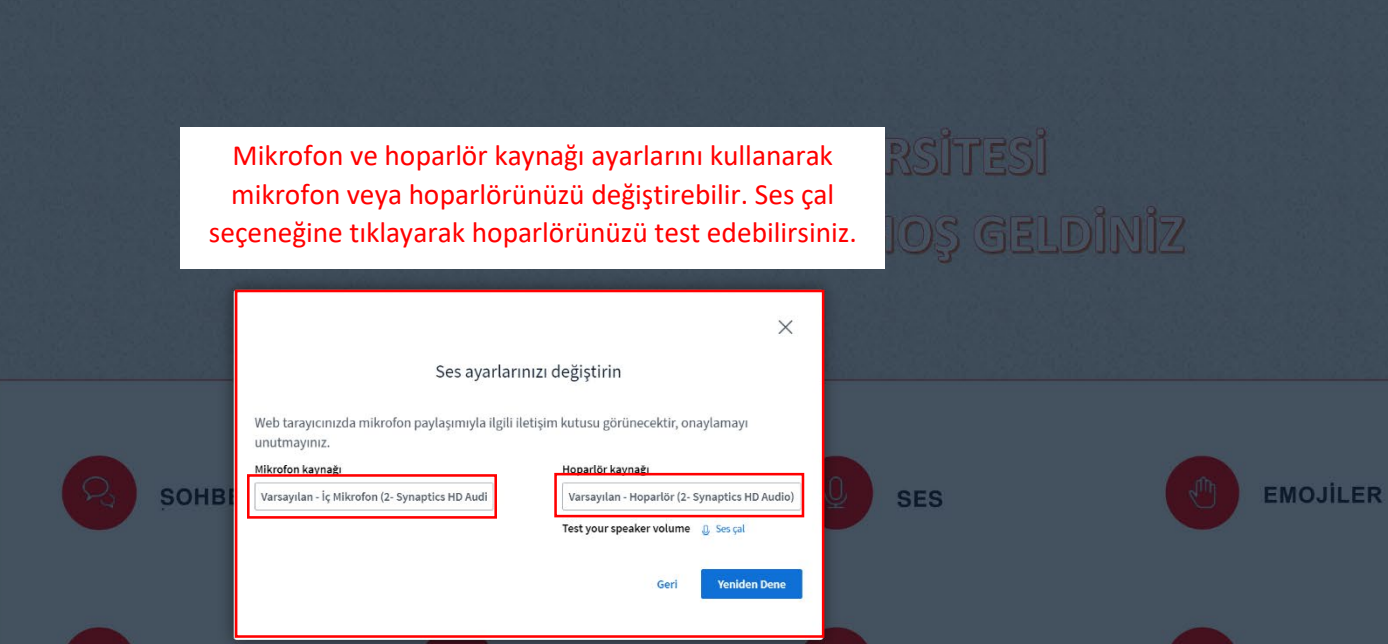

OYLAMA

CANLI SINIFLAR

**EKRAN PAYLASIMI** 

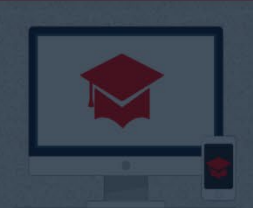

**COKLU TAHTA KULLANIMI** 

<u>ve ÖĞRENMEYİ GELİŞTİRME</u> AŞTIRMA MERKEZ Learning Development 9 AM RETME GUL J L

Center

Research

and

Application

eaching and

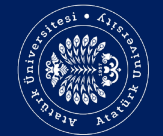

### tan Eğitim'na

ueButton'un Nasıl calıstığını anlamak icin n çalışmalarımıza göz atabilirsiniz öğretici

oturam katılmak icin kulaklık simgesine yın (sol üst kösede) Lütfen gürültüye neden ımak ve başkalarını rahatsız etmekek için klik kullanın.

turum kavdedilmeve baslandı.

ltyapi ATA-BAUM tarafindan saglanmaktadir.

Orta alt kısımda yer alan sustur seçeneği ile sesinizi açıp kapatabilirsiniz. "Sesli Katılımı Kapat" seçeneği ile konuşmayı sonlandırabilirsiniz. "Web kamerası paylaş" seçeneği ile kameranızı aktif hale getirebilirsiniz.

Orta alt kısımda yer alan "Sustur" seçeneği ile sesinizi açıp kapatabilirsiniz. "Sesli Katılımı Kapat" seçeneği ile konuşmayı sonlandırabilirsiniz. "Web kamerası paylaş" seçeneği ile kameranızı aktif hale getirebilirsiniz.

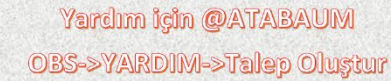

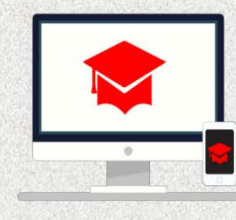

evelopment

earning ď

eaching and

enter

esearch Õ

and

Application

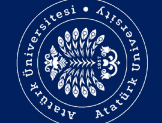

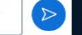

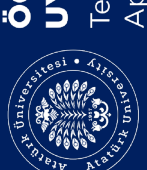

ĞRETM

Teaching and Learning Development Application and Research Center /GUL/

ve ÖĞRENMEYİ GELİŞTİRME A ve ARAŞTIRMA MERKEZİ

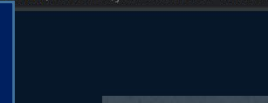

Paylaşımı başlat seçeneğine tıklayarak kamera paylaşımınızı başlatabilirsiniz. X Web kamerası ayarları Kamera EMOJİLER SOHBET HP 2.0MP High Definition Webcam (0408:53 ~ Kalite Medium kalite ~

Paylaşımı başlat

**EKRAN PAYLAŞIMI** 

Vazgeç

OYLAMA

CANLI SINIFLAR

**COKLU TAHTA KULLANIMI** 

# ATATÜRK ÜNİVERSİTESİ CANLI DERS SINIFINA HOŞ GELDİNİZ

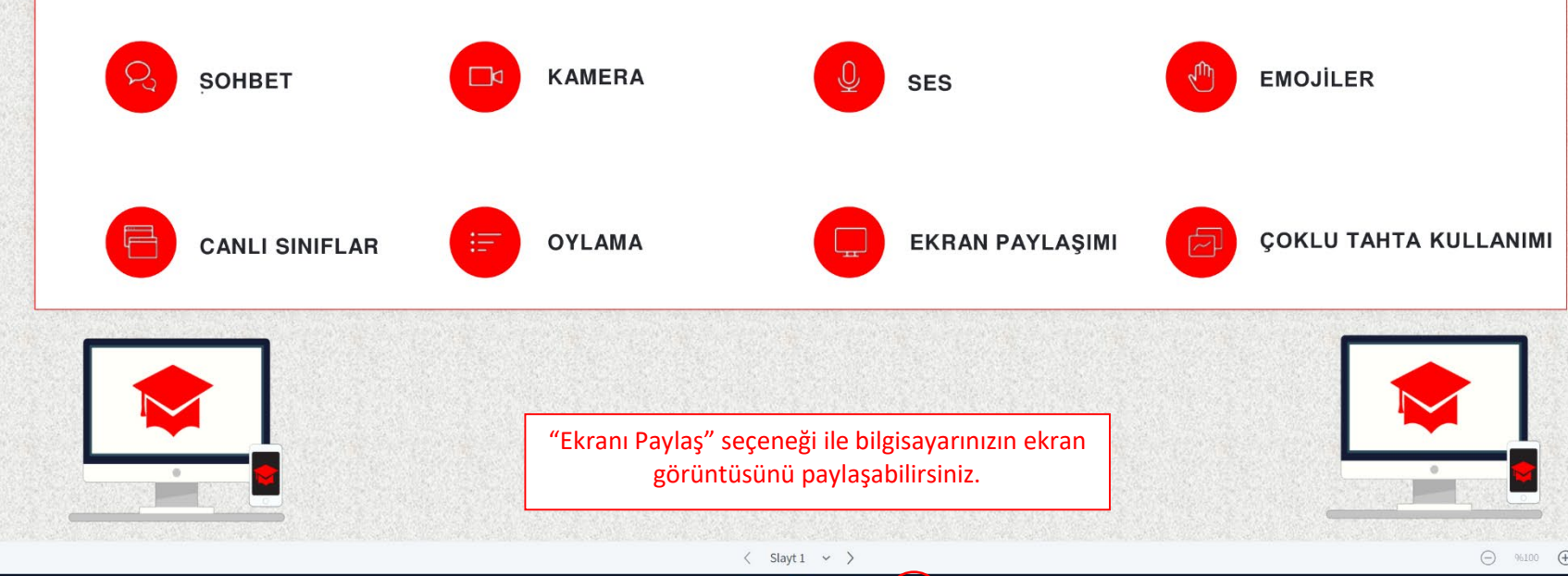

(⊠≉)

GELİŞTİRME

ÖĞRENME

.

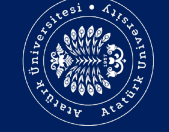

⊖ %100 €  $\leftrightarrow$  ی ا

Ŵ ~

# r şunu yapmak istiyor:

eButton'un Nasıl calıstığını anlamak icin alısmalarımıza göz atabilirsiniz öğretici

Engelle

turam katılmak için kulaklık simgesine (sol üst kösede) Lütfen gürültüve neden nak ve baskalarını rahatsız etmekek için lık kullanın.

ırum kaydedilmeye başlandı

GELİŞTİRME

Z 11

ſ

*<b>HERKEZ* 

/elopment

á

Õ

ning

σ

eaching

Center

Research

and

Application

api ATA-BAUM tarafindan saglanmaktadir.

ATATÜRK ÜNİVERSİTESİ CANLI DERS SINIFINA HOŞ GELDİNİZ

"Bir Anket Başlat" seçeneği ile sınıf içinde anket etkinliği düzenleyebilirsiniz. "Bir sunum yükle" seçeneği ile canlı dersinize dosya ekleyebilirsiniz. "Harici bir video paylaşın" seçeneği ile harici video bağlantısı ekleyebilirsiniz.

> Yardım için @ATABAUM OBS->YARDIM->Talep Oluştur

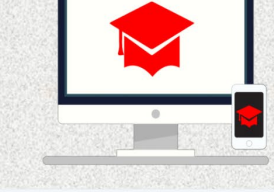

Bir anket baslat 💭 Bir sunum yükle Harici bir video paylaşır

 $\triangleright$ 

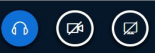

⊕ ↔ ∷

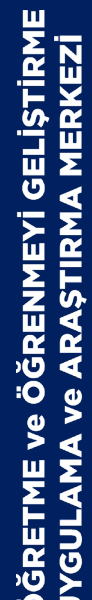

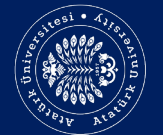

Teaching and Learning Development Application and Research Center

eButton'un Nasıl çalıştığını anlamak için alışmalarımıza göz atabilirsiniz <u>öğretici</u>

zin ver

sunu yapmak istiyor:

uram katılmak için kulaklık simgesine 1 (sol üst köşede) Lütfen gürültüye neden 1ak ve başkalarını rahatsız etmekek için 1 kullanın.

Engelle

**(**8

rum kaydedilmeye başlandı.

api <u>ATA-BAUM</u> tarafindan saglanmaktadir.

ATATÜRK ÜNİVERSİTESİ CANLI DERS SINIFINA HOŞ GELDİNİZ

Uzaktan Eğitim

💿 Kayda başla

Yukarıda bulunan "Kayda Başla" seçeneğine tıklayarak canlı dersinizin kaydını başlatabilir veya kaydı durdurabilirsiniz.

> Yardım için @ATABAUM OBS->YARDIM->Talep Oluştur

> > < Slayt1 ~ >

60

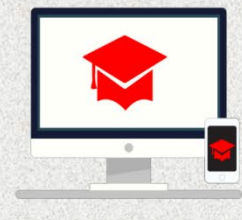

⊕ ↔ 53

 $\sim$ 

Bir anket başlat
 Bir sunum yükle
 Harici bir video paylaşın

# ( Almanca Pedagojik Formasyon Programı ) | Öğretmenlik Uygulaması

FOR16-212 ( Almanca Pedagojik Formasyon Programı )... / Genel / Uzaktan Eğitim

|             |                                                                   | Uzaktan Eğitim                                                     |    |                                                         |   |  |     |
|-------------|-------------------------------------------------------------------|--------------------------------------------------------------------|----|---------------------------------------------------------|---|--|-----|
|             |                                                                   | This conference room is ready. You can join the session now.       |    |                                                         |   |  |     |
| h Center    | ve Öğretim Teknolojileri Eğit<br>a Pedagojik Formasyon Programı ) | Oturuma katıl<br>Ders Kayıtları<br>There are no recording to show. | Ca | ınlı ders kayıtlarınıza bu ekrandan<br>ulaşabilirsiniz. |   |  |     |
| id Research | gulaması Dönem Planı                                              | ⊣ Ders içi Sınav                                                   | L  | Geçiş yap                                               | • |  | x ► |
| on an       |                                                                   |                                                                    |    |                                                         |   |  |     |

Ξ

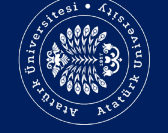

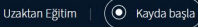

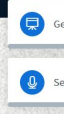

# GELİŞTİR ERKE RENMEY J :0 Π

<u>velopment</u> enter Ó esearch Δ ning Ř and σ an Application ວ eachin

MESAJLAR

NOTLAR

Mü

KULLANICILAR (1)

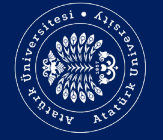

Genel Sohbet Genel Sohbet Uzaktan Eğitim'na 'hosgeldiniz ! Paylaşılan Notlar BigBlueButton'un Nasıl calıstığını anlamak icin bizim çalışmalarımıza göz atabilirsiniz öğretici 803 vidolar. Münevver ESGİC...(Siz) Sesli oturam katılmak icin kulaklık simgesine tıklavın (sol üst kösede) Lütfen gürültüve neden olmamak ve başkalarını rahatsız etmekek için 2 kulaklık kullanın. Bu oturum kaydedilmeye baslandı. Bu altyapi ATA-BAUM tarafindan saglanmaktadir.

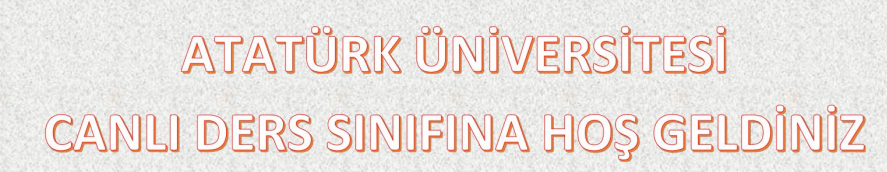

Genel Sohbet ekranı üzerinden katılımcılar ile mesajlaşabilirsiniz. 1)

Kullanıcılar ekranı üzerinden dersinize katılan öğrencilerinizi görebilirsiniz. 2)

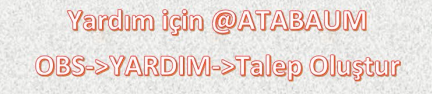

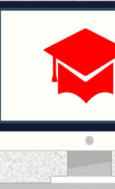

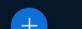

(2

< Slayt1 ~

(⊠)

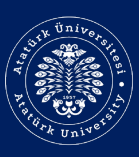

## ÖĞRETME ve ÖĞRENMEYİ GELİŞTİRME UYGULAMA ve ARAŞTIRMA MERKEZİ

Teaching and Learning Development Application and Research Center

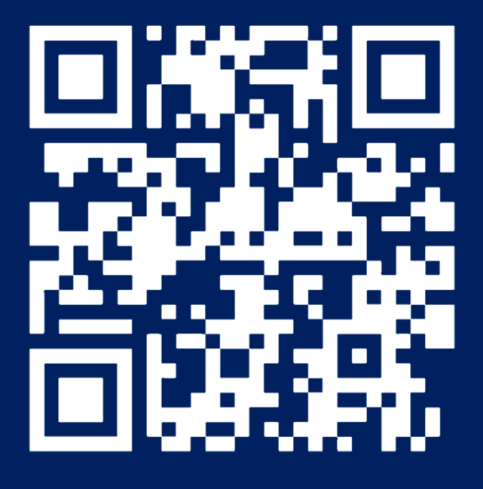

İLETİŞİM

Bilgi İşlem Daire Başkanlığı Giriş Katı 0442 231 57 85 ogem.atauni.edu.tr

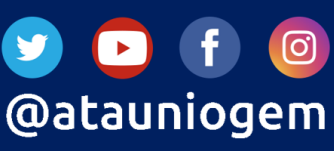